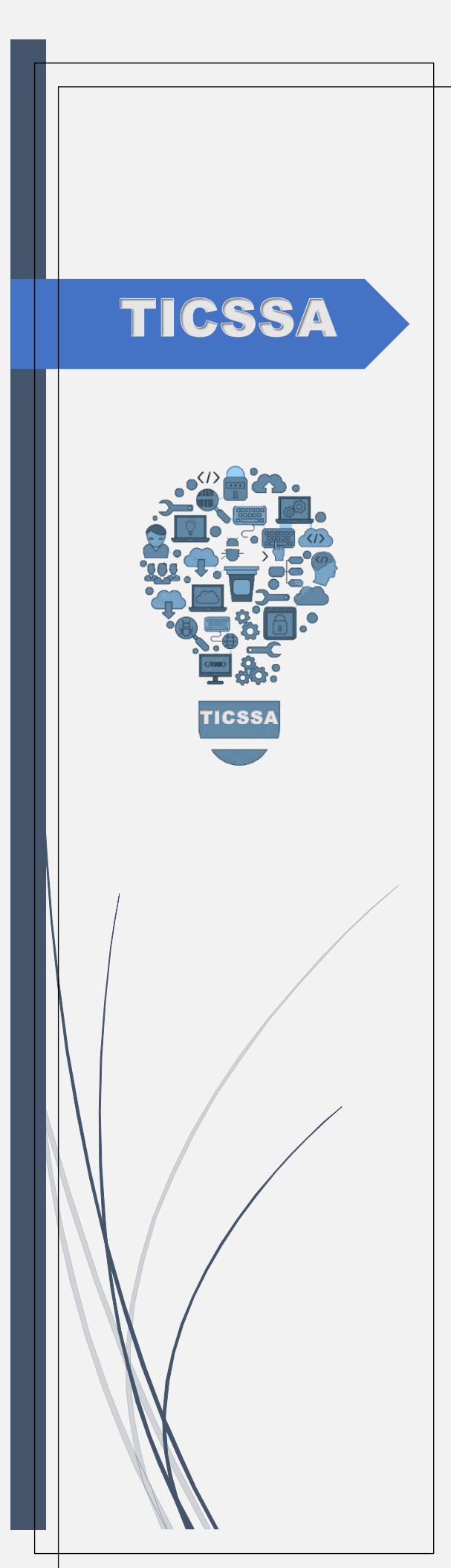

# Visor Registro Clínico Electrónico Ambulatorio

Ticssa DEPARTAMENTO DE TECNOLOGIAS DE LA INFORMACION Y COMUNICACIÓNES

## Contenido

| ntroducción                                                            | 2  |
|------------------------------------------------------------------------|----|
| nstalación                                                             | 3  |
| Login                                                                  | 5  |
| Barra de Opciones                                                      | 9  |
| Historial de atención                                                  | 10 |
| Evolución                                                              | 10 |
| Despliegue de Información (Resumen)                                    | 10 |
| Despliegue de detalle de información de la atención                    | 10 |
| Cambio Visualización para revisar Atenciones en otros Establecimientos | 10 |

## Introducción

En la mejora continua de nuestros sistemas, el Departamento TIC del Servicio de Salud Aconcagua, ha creado un visor de Atenciones d Nivel Secundario. Este visor permitirá ver las Atenciones Ambulatorios, en Servicio de Urgencias, Exámenes de Laboratorios, Exámenes Radiológicos y Contrarreferencia emitidas a Nivel Secundario.

## Instalación

Para proceder a la instalación del visor de debe ingresar a la siguiente dirección <u>http://10.0.175.32/HealthCare/Viewer/install.htm</u> en donde se abrirá la siguiente página

| $\leftarrow \rightarrow$ | С                  | ▲ No es seguro   http://10.0.175.32/HealthCare/Viewer/install.htm                                                                                                    |
|--------------------------|--------------------|----------------------------------------------------------------------------------------------------|
|                          |                    |                                                                                                    |
| SSA                      | cor                | ncagua                                                                                                    |
| RCE                      | - \                | /iewer                                                                                                    |
|                          |                    |                                                                                                    |
| Nombre                   | e:                 | RCE - Viewer                                                                                                    |
| Versión                  | :                  | 1.0.0.3                                                                                                    |
| Publica                  | dor:               | SSAconcagua                                                                                                    |
| Se neces                 | sitan lo           | os siguientes requisitos previos:                                                                                                    |
|                          | • 1                | Microsoft .NET Framework 4.5 (x86 y x64)                                                                                                    |
|                          | • \                | Windows Installer 4.5                                                                                                    |
| Si ya tier<br>clic en el | ne inst<br>I botór | alados estos componentes, puede <u>iniciar</u> ahora la aplicación. De lo contrario, haga<br>n de abajo para instalar los requisitos previos y ejecutar la aplicación. |
| Insta                    | alar               |                                                                                                    |
|                          |                    | Recursos de .NET Framework y ClickOnce                                                                                                    |

En donde deberá presionar el botón instalar, para la descarga de instalador setup.exe, el cual deberá ejecutar proceder con la instalación

Posteriormente el sistema, comenzará a verificar si encuentra una actualización disponible

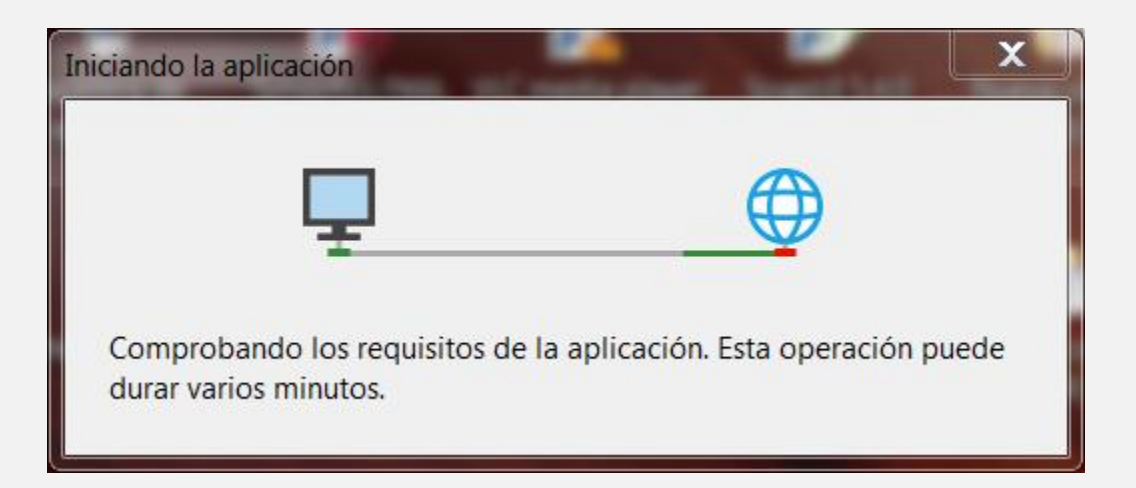

En caso de no encontrar cambios disponibles, automáticamente lo redirigirá a la interfaz de login, de lo contrario mostrará una pantalla como la siguiente, en la cual se notifica que hay mejoras disponibles y listas para su descarga, la recomendación es siempre mantener el sistema con la última versión publicada, ya que esto permite eliminar los distintos bugs detectados y al mismo tiempo hacer visibles las mejoras que los usuarios nos sugieren.

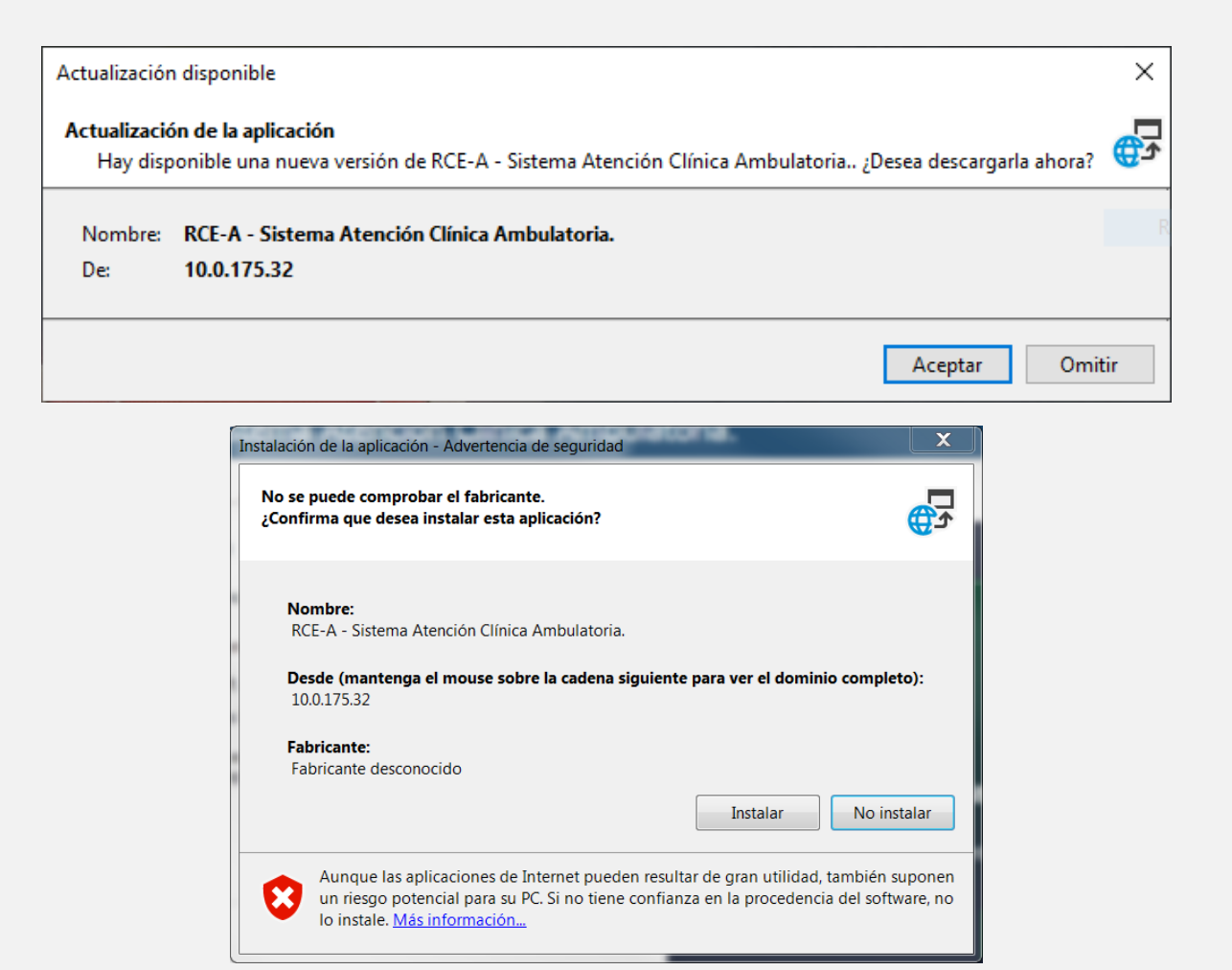

Login

| Inicia                             | r Sesión                             |
|------------------------------------|--------------------------------------|
| Institución<br>Usuario<br>Password | Servicio Salud Aconcagua, San Felipe |
| © Depto TIC - SSA                  | Aconcagua Login Cancelar             |

Esta es la nueva interfaz que les permitirá el ingreso al Visor RCE-Ambulatorio, cada usuario deberá contar con sus credenciales para uso personal, las cuales serán enviadas a sus cuentas de correo institucional.

En caso de no contar con estos recursos, deben solicitar sus credenciales a la Unidad de Informática de cada establecimiento.

Este nuevo método de ingreso utiliza como usuario el RUN (Rol Único Nacional) del funcionario, al cual se le asignarán los privilegios correspondientes para que puedan utilizar las distintas funcionalidades que otorga el sistema.

Una vez autentificado con el sistema, este los redirigirá a la siguiente interfaz

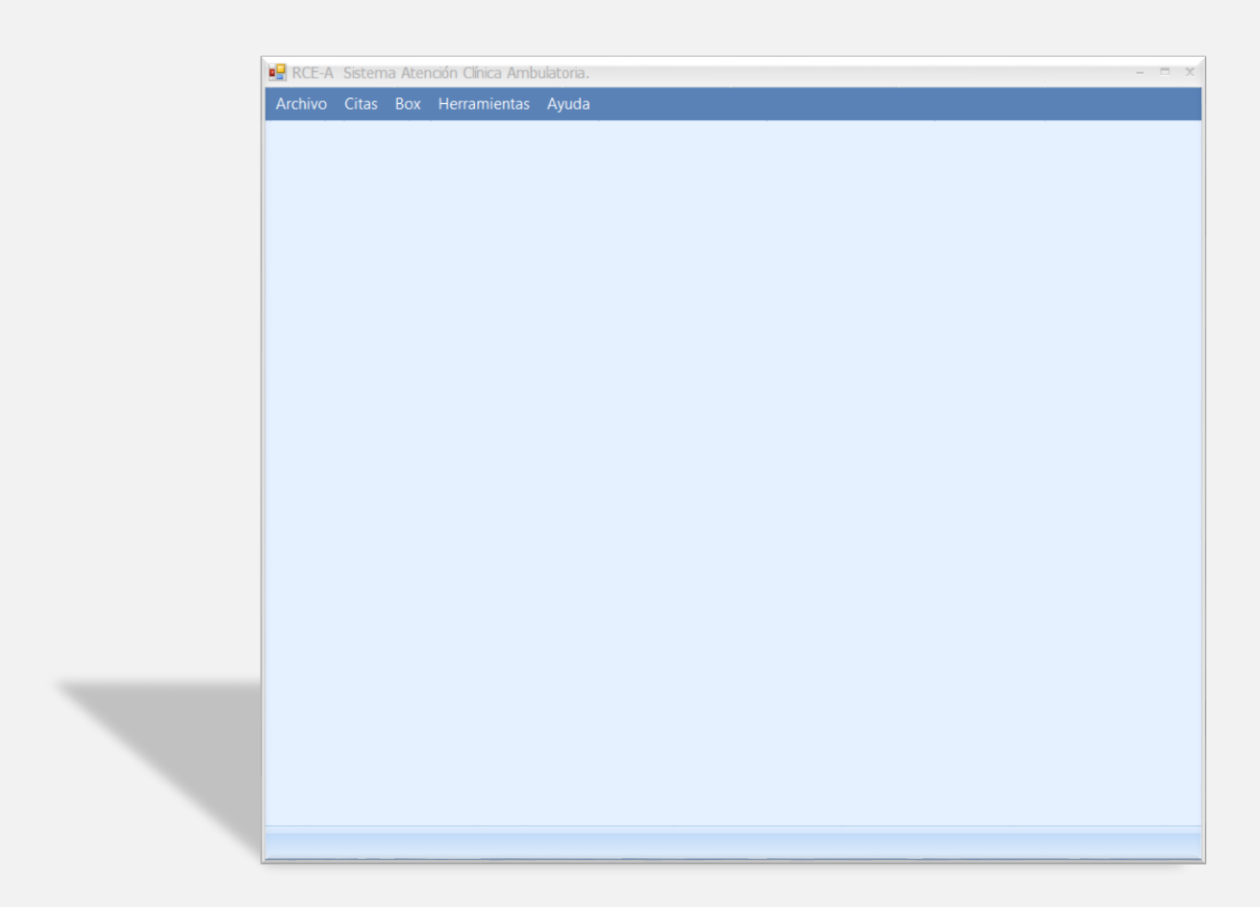

La cual contiene en su parte superior el menú que se muestra a continuación:

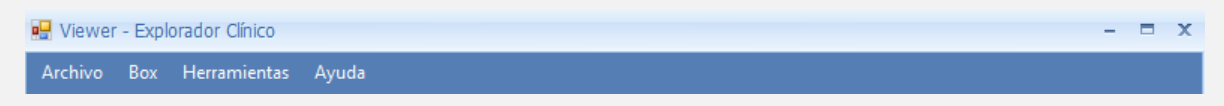

En el menú Box se desplegará la opción "Explorador Clínico "presionando esta opción con el mouse el sistema hará visible la siguiente ventana

| 🖫 Viewer - Explorador Clínico – 🗖                                                                                        |
|----------------------------------------------------------------------------------------------------|
| Archivo Box Herramientas Ayuda                                                                                           |
| 😥 🔍 Ver 😓 🥔 Limpiar 🛛 🔀 Cerrar                                                                                           |
| Datos del Paciente                                                                                                    |
| Nombre completo del paciente Digite el RUN 💽 Edad en formato largo Última dirección válida registrada Teléfono de contac |
| 🕇 Hospital San Camilo 🖂 🖵 🕂 🕀                                                                                            |
|                                                                                                    |
| Datos del Evento Efectuad #                                                                                              |
| <b>*</b>                                                                                                    |
|                                                                                                    |
|                                                                                                    |
| <u>ح</u>                                                                                                    |
| <b>Φ</b>                                                                                                    |
| ✓                                                                                                    |
|                                                                                                    |
| Visor                                                                                                    |
|                                                                                                    |

Inicialmente debe presionar el icono 🧭 , al presionar este icono se abrirá la siguiente ventana

| Cambiar No          | odo para e         | l Visualiza        | idor              | 🔀                 |
|---------------------|--------------------|--------------------|-------------------|-------------------|
|                     |                    | 8                  |                   |                   |
| H.S.C<br>San Felipe | H.S.J<br>Los Andes | H.S.F<br>Llay-Llay | H.S.A<br>Putaendo | H.P.P<br>Putaendo |
|                     |                    |                    | Ok [              | Cancelar          |

Esta ventana desplegara los establecimientos a los cuales está autorizado el usuario que se autentifico al sistema, seleccione el establecimiento en el cual desea ver la información.

Por defecto el sistema comenzará a visualizar las atenciones del Hospital San Camilo, en el campo R.U.N(como se muestra en la imagen) digitando el Rol Único Nacional de la persona podrá acceder a las visualizaciones del historial clínico

| Datos del Paciente           |                       |                                    |                     |
|------------------------------|-----------------------|------------------------------------|---------------------|
| Nombre completo del paciente | Edad en formato largo | Última dirección válida registrada | Teléfono de contaci |

En caso de no contar con este dato puede hacer clic sobre el botón **S**, o bien, al poner el cursor en este campo puede presionar la tecla F1 para acceder a una búsqueda avanzada de los datos del paciente.

| Búsqueda de Pacientes                                                              |
|------------------------------------------------------------------------------------|
| Aplicar filtro por Identificación, Nombre y/o Apellidos, Rango Fecha de Nacimiento |
| Tipo Usuario : F.N (desde) :<br>Nacional Considerar Inactivos N.B                  |
| RUN : N° Ficha : N° Pasaporte : F.N (hasta) :   I I I I                            |
| Nombre : (Ideal digitar datos igual a como aparace en el Carnet)                   |
| Apellido Paterno : Buscar                                                          |
| # Ficha R.U.N Dv Apellido Pa Apellido Ma Nombre del Edad Estado                    |
|                                                                                    |
|                                                                                    |
|                                                                                    |
| Ok Cancelar                                                                        |

#### Barra de Opciones

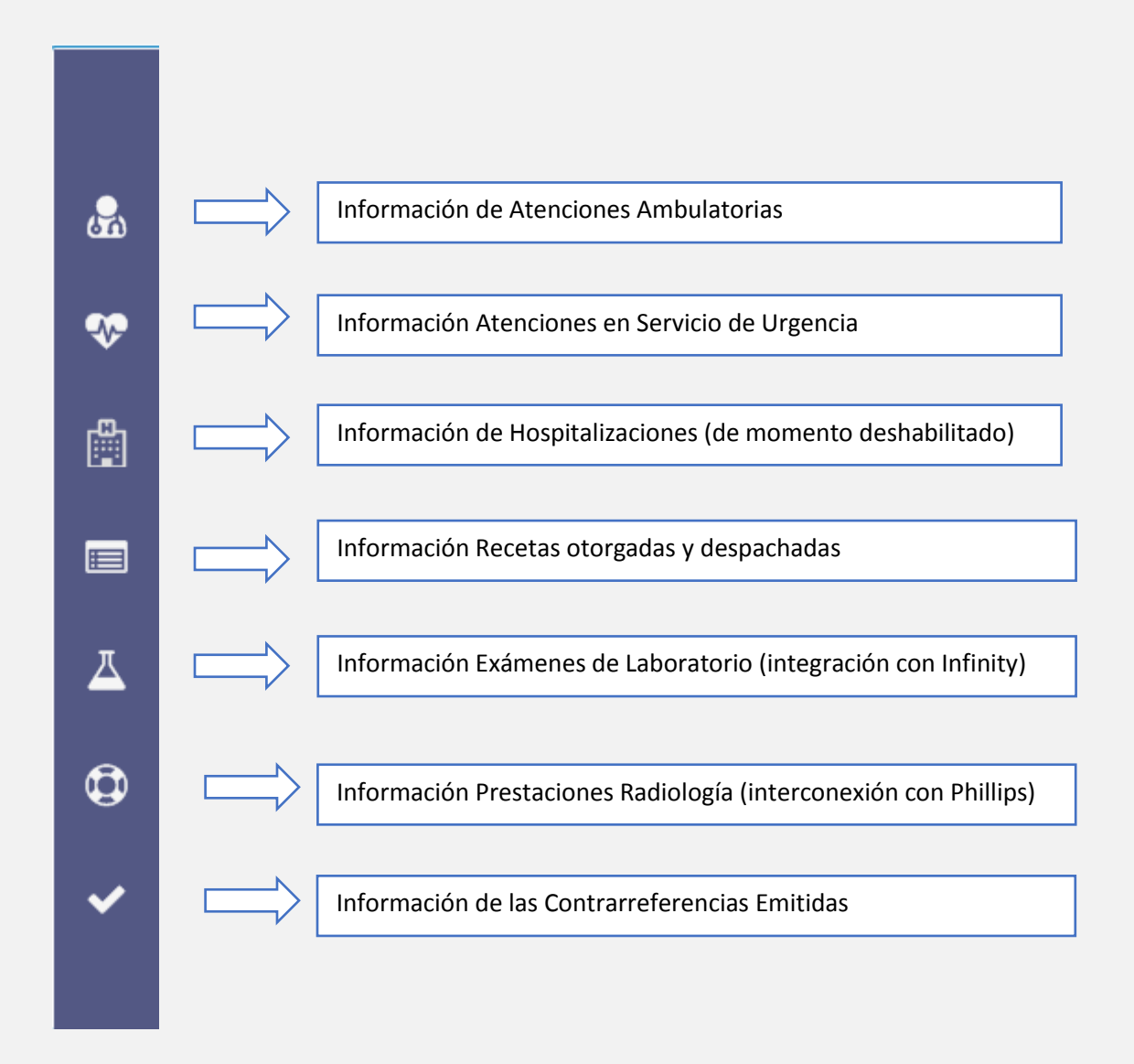

#### Historial de atención

Pestaña en donde se permitirá ver las atenciones de los distintos módulos de atención, tanto como el resumen y el detalle de la atención

#### Evolución

Pestaña en donde se ingresará la información de atención, motivos de consultas, diagnósticos, anamnesis próxima, solicitudes de ordenes de rayos y laboratorio, la confección de recetas y contrarreferencias.

### Despliegue de Información (Resumen)

En esta sección se mostrarán la información de atenciones ambulatorias, exámenes de laboratorio, exámenes de rayos, toda la información a desplegar será en relación con la opción que se seleccione en el menú lateral

#### Despliegue de detalle de información de la atención

Aquí se desplegará el detalle de la atención seleccionada en la vista resumen de la pantalla

Cambio Visualización para revisar Atenciones en otros Establecimientos
Al presionar este icono, se permitirá ver la información del paciente en atención en los otros establecimientos de la red.

#### Д

6

7

Al presionar la opción del menú laboratorio, este procederá a cargar el listado de las solicitudes de laboratorio realizados al paciente en atención. Además, permitirá un acceso directo al resultado del examen, siempre y cuando sea solicitado por el registro clínico y procesados por el sistema de laboratorios existentes en la red.

| Datos del Evento                                                                                    | Efectuado el        | # |
|----------------------------------------------------------------------------------------------------|---------------------|---|
| Creatinina Tipo de Muestra :<br>Sangre Total                                                        | 06-05-2021<br>10:07 |   |
| Glicemia, Hemograma Con Vhs Tipo<br>de Muestra : Sangre Total                                       | 10-03-2021<br>09:45 | 7 |
| Virus Hepatitis B, Antigeno Su, Virus<br>Hepatitis C, Anticuerpos Tipo de<br>Muestra : Sangre Total | 11-12-2020<br>12:12 |   |
| V.D.R.L. Tipo de Muestra : Sangre<br>Total                                                          | 11-12-2020<br>00:00 |   |
| Glicemia, Perfil Lipidico Tipo de<br>Muestra : Sangre Total                                         | 30-11-2020<br>00:00 | 7 |
| T.S.H. Tipo de Muestra : Sangre<br>Total                                                            | 30-11-2020<br>00:00 | 7 |
| Perfil Lipidico Tipo de Muestra :<br>Sangre Total                                                   | 26-08-2019<br>00:00 |   |
| T.S.H., T4 Libre Tiroxina Tipo de<br>Muestra : Sangre Total                                         | 26-08-2019<br>00:00 |   |

En este ejemplo aparecen las solicitudes de exámenes de laboratorio del paciente en donde aparece el icono 🏂 al presionarlo desplegará el resultado digitalizado del examen, este será visualizado en el explorador predeterminado que se encuentre instalado en Computador.

| Agili Amabi Segura                                                                                  | Servicio Salud Aconcagua<br>Hospital San Juan de Dios, Lu<br>Laboratorio Clínico | os Andes                                                                                                    | ön: 3114237                                                                                |
|----------------------------------------------------------------------------------------------------|----------------------------------------------------------------------------------|----------------------------------------------------------------------------------------------------|--------------------------------------------------------------------------------------------|
| Nombre : Apellidos : Apellidos : Apellidos : F.Nacimiento : Asxo : Mujer<br>Nº Ficha : Asxo : Mujer | Edad : 39                                                                        | Procedencia : HOS<br>Servicio/Consultorio : CIRU<br>Profesional solicitante : ROJ<br>Fecha Toma de muestra: 11/0<br>Fecha de Recepción : 11/0 | PITAL DE LOS ANDES<br>JGIA ADULTOS<br>AS GARCIA JOSE<br>3/2021 10:39:38<br>3/2021 10:43:21 |
| QUIMICA SANGUINEA                                                                                   |                                                                                  |                                                                                                    |                                                                                            |
|                                                                                                    |                                                                                  |                                                                                                    |                                                                                            |
| Muestra: SANGRE<br>Examen                                                                           | ! Resultado                                                                      | Unidad Interv. Referencia                                                                                                    | a Metodología                                                                              |
| Muestra: SANGRE<br>Examen<br>Glucosa Basal                                                          | ! Resultado<br>98                                                                | Unidad Interv. Referencia<br>mg/dL [74 - 106]                                                                                                 | a Metodología<br>Hexoquinasa                                                               |

al presionar la opción menú lateral de Rayos X, esta desplegará el listado de solicitudes ingresadas al paciente en atención, solo a modo de información, todo esto quedará integrado completamente en versiones posteriores.

Pero además para dar un acceso directo a la plataforma de rayos y poder ver los exámenes solicitados a los pacientes, se ha dispuesto del siguiente icono o el cual al presionarlo lo enviará a la plataforma de rayos para poder ver las radiografías del paciente que está en atención.

Ejemplo

| 😳 Radiología                        |                     | 9                           |  |
|-------------------------------------|---------------------|-----------------------------|--|
| Buscar registros en el listado actu | al                  | ×                           |  |
| Datos del Evento                    | Efectuado el        | #                           |  |
| TC Abdomen y pelvis                 | 06-05-2021<br>10:07 | $\left  \mathbf{O} \right $ |  |
| Ecotomografia abdominal (inclu      | 13-08-2019<br>09:45 | 0                           |  |
| Torax (frontal y lateral).          | 03-07-2019<br>16:33 |                             |  |

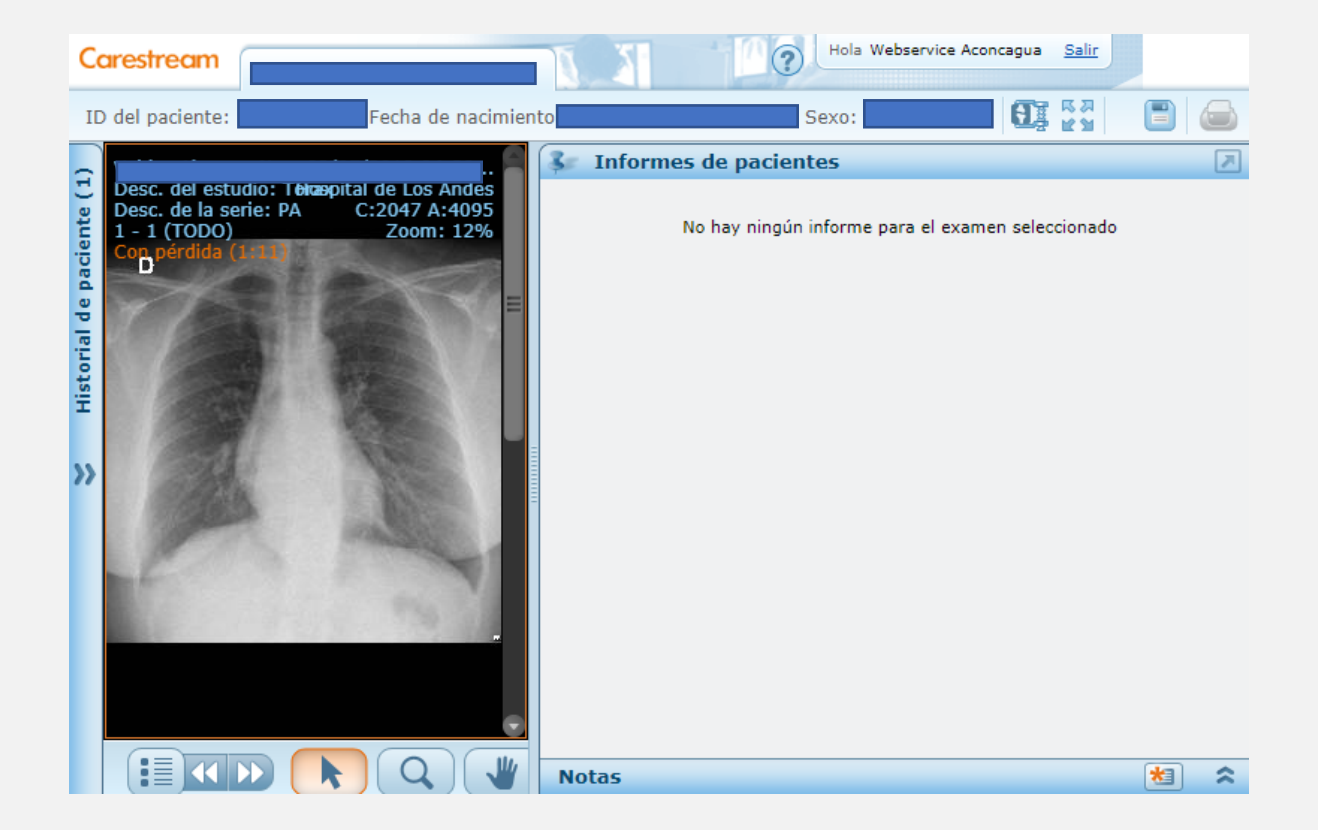

Departamento de Tecnologías de Información y Comunicaciones Servicio de Salud Aconcagua

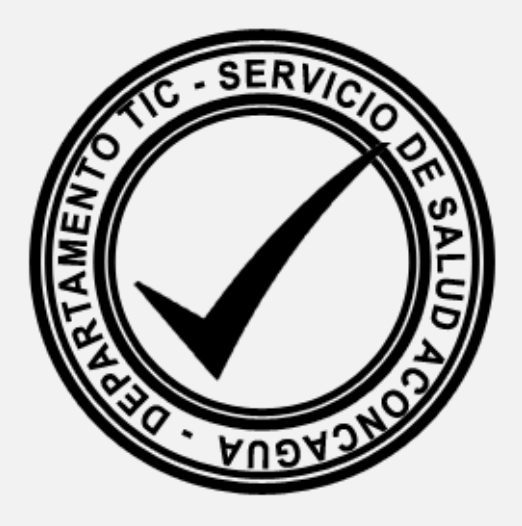